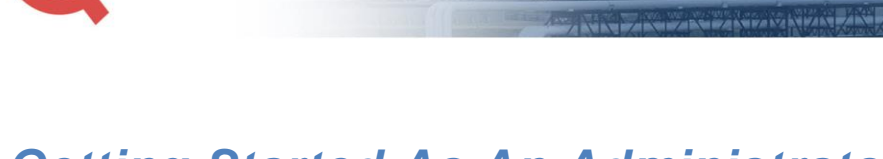

## Getting Started As An Administrator with Husky Quick Connect

**Blending Service and Integrity** 

### Logging in as an Administrator

Husky Midstream QuickConnect

If you have been designated as primary contact for your organization, click **Administration** on your Home page to open the *User Administration* page.

**Note:** The Administration tab will not be available to you if you are not a primary contact for your organization.

|               | usky Midstream<br>UickCon | nect    | Blendir           | ng Service a   | and Integ  | grity             |
|---------------|---------------------------|---------|-------------------|----------------|------------|-------------------|
| Announcements | Documents +               | Forms + | Shipper Positions | Administration | Contact Us | Help <del>+</del> |

## Understanding User Administration

On the User Administration page you can manage your existing user accounts as well as send a request to the Husky QuickConnect team to add a new user.

| sers | 5             |                 |                                   |
|------|---------------|-----------------|-----------------------------------|
| /iew | Last Name     | First Name      | Email Address                     |
| 0    | Ballantyne    | Scott           | scott.ballantyne@lawtonenergy.com |
| 0    | Barton        | Jennifer        | jennifer.barton@lawtonenergy.com  |
| 0    | Jake          | Folton          | jake.folton@lawtonenergy.com      |
| 0    | Lawton        | Patrick         | patrick.lawton@lawtonenergy.com   |
| 0    | Saunders      | Nick            | nick.saunders@lawtonenergy.com    |
| end  | ing User Requ | nding requests. |                                   |

## Viewing User Details

Click **View** for the user to open the *View User* page.

**User Administration** 

| Jsers | 5          |            |                                   |
|-------|------------|------------|-----------------------------------|
| View  | Last Name  | First Name | Email Address                     |
| 0     | Ballantyne | Scott      | scott.ballantyne@lawtonenergy.com |
| 0     | Barton     | Jennifer   | jennifer.barton@lawtonenergy.com  |
| 0     | Jake       | Folton     | jake.folton@lawtonenergy.com      |
| 0     | Lawton     | Patrick    | patrick.lawton@lawtonenergy.com   |
| 0     | Saunders   | Nick       | nick.saunders@lawtonenergy.com    |

#### You can View, Edit or Delete the user details.

| /ie | w | U | S | e | r |
|-----|---|---|---|---|---|

Bu

| First Name*         | Scott                             |   |
|---------------------|-----------------------------------|---|
| Last Name*          | Ballantyne                        |   |
| Email Address*      | scott.ballantyne@lawtonenergy.com |   |
| Job Title           | Production Accountant             |   |
| Department Name     | Accounting                        |   |
| siness Phone Number | (403)767-4901                     |   |
| Ext.                | 678                               |   |
| Other Phone Number  | (403)839-8736                     |   |
| Cell Phone          | (403)616-0362                     |   |
| IM Id               | ballans                           |   |
| Companies*          | Lawton Energy                     | V |
|                     | Edit User Delete User             |   |

# Click **User Administration** to exit without making any changes.

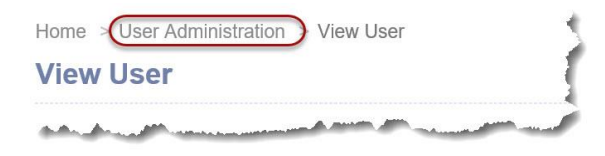

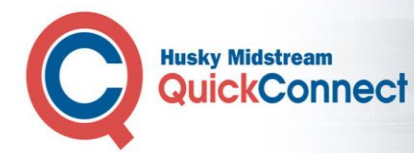

New User Request

## Requesting a New User

Click **Request New User** to open the New User Request page where you can advise the Husky QuickConnect team that you want another user in your organization to also be a QuickConnect user. Complete the New User Request form with your user's details. Click **Submit Request** to send the request to the Husky QuickConnect team. The fields marked with a red asterisk are mandatory.

| sers | 5             |            |                                   |
|------|---------------|------------|-----------------------------------|
| /iew | Last Name     | First Name | Email Address                     |
| 0    | Ballantyne    | Scott      | scott.ballantyne@lawtonenergy.com |
| 0    | Barton        | Jennifer   | jennifer.barton@lawtonenergy.com  |
| 0    | Jake          | Folton     | jake.folton@lawtonenergy.com      |
| 0    | Lawton        | Patrick    | patrick.lawton@lawtonenergy.com   |
| 0    | Saunders      | Nick       | nick.saunders@lawtonenergy.com    |
| end  | ing User Requ | iests      |                                   |

| First Name*           | Davin                      |      |
|-----------------------|----------------------------|------|
| Last Name*            | McCloud                    |      |
| Email Address*        | davin.mccloud@lawtonenergy | .com |
| Job Title             | Scheduler                  |      |
| Department Name       | Scheduling                 |      |
| Business Phone Number | 403-982-5619               |      |
| Ext.                  |                            |      |
| Other Phone Number    |                            |      |
| Cell Phone            |                            |      |
| IM Id                 |                            |      |
| Companies*            | Lawton Energy              |      |
|                       | Submit Request Cano        | cel  |

Your request is displayed in Pending User Requests while it is being approved by the Husky QuickConnect team.

| View | Request Type | Last Name | First Name | Email Address           |
|------|--------------|-----------|------------|-------------------------|
| 0    | New          | McCloud   | Davin      | davin.mccloud@lawtonene |

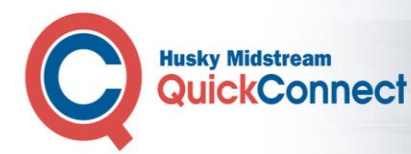

## Updating User Details

Click **View** for the user to open the *View User* page.

| Jser  | Administrati | on         | l l                               |
|-------|--------------|------------|-----------------------------------|
| Users | 3            |            | 5                                 |
| View  | Last Name    | First Name | Email Address 🚽                   |
| 0     | Ballantyne   | Scott      | scott.ballantyne@lawtonenergy.com |
| 0     | Barton       | Jennifer   | jennifer.barton@lawtonenergy.com  |
| 0     | Jake         | Folton     | jake.folton@lawtonenergy.com      |
| 0     | Lawton       | Patrick    | patrick.lawton@lawtonenergy.com   |
| 0     | Saunders     | Nick       | nick.saunders@lawtonenergy.com <  |

Click **Edit User** to open the *Request Edit User* form.

| IM Id      | ballans               | ~~~~~~~~~~~~~~~~~~~~~~~~~~~~~~~~~~~~~~~ |
|------------|-----------------------|-----------------------------------------|
| Companies* | Lawton Energy         | $\checkmark$                            |
|            | Edit User Delete User |                                         |

Click **Submit Request** when you have finished making your edits to send the request to the Husky QuickConnect team.

| Companies* | Lawton Energy  |        |
|------------|----------------|--------|
|            | Submit Request | Cancel |

Your request is displayed in *Pending User Requests* until it is processed by the Husky QuickConnect team.

| View | Request Type | Last Name  | First Name | Emai   |
|------|--------------|------------|------------|--------|
| 0    | New          | McCloud    | Davin      | davin  |
| 0    | Update       | Ballantyne | Scott      | scott. |

## Deleting a User

Click **View** for the user to open the *View User* page.

| Jser  | Administrati | on         |                                   |  |  |
|-------|--------------|------------|-----------------------------------|--|--|
| Jsers |              |            |                                   |  |  |
| View  | Last Name    | First Name | Email Address                     |  |  |
| 0     | Ballantyne   | Scott      | scott.ballantyne@lawtonenergy.com |  |  |
| 0     | Barton       | Jennifer   | jennifer.barton@lawtonenergy.com  |  |  |
| 0     | Jake         | Folton     | jake.folton@lawtonenergy.com      |  |  |
| 0     | Lawton       | Patrick    | patrick.lawton@lawtonenergy.com   |  |  |
| 0     | Saunders     | Nick       | nick.saunders@lawtonenergy.com -  |  |  |

Click **Delete User** to open the User Deletion Request Confirmation page.

| IM Id      | ballans               |   |
|------------|-----------------------|---|
| Companies* | Lawton Energy         |   |
|            | Edit User Delete User | ) |

Click **Request Deletion** to send the request to the Husky QuickConnect team.

| User Deletion R      | equest (       | Confirmation                     |
|----------------------|----------------|----------------------------------|
| Are you sure you wou | Ild like to re | quest the deletion of this user? |
| Request Deletion     | Cancel         |                                  |

Your request is displayed in *Pending User Requests* until it is processed by the Husky QuickConnect team.

| View | Request Type | Last Name  | First Name | Ema  |
|------|--------------|------------|------------|------|
| 0    | New          | McCloud    | Davin      | dav  |
| 0    | Delete       | Ballantyne | Scott      | scot |